## Inscription d'équipes sur ADOC

## 1) Menu Compétitions > Par équipes : inscriptions

Afin d'inscrire une nouvelle équipe aux animations *Les Raquettes FFT* ou *Les Raquettes Ados FFT*, rendez-vous au menu Compétitions > Par équipes : inscriptions :

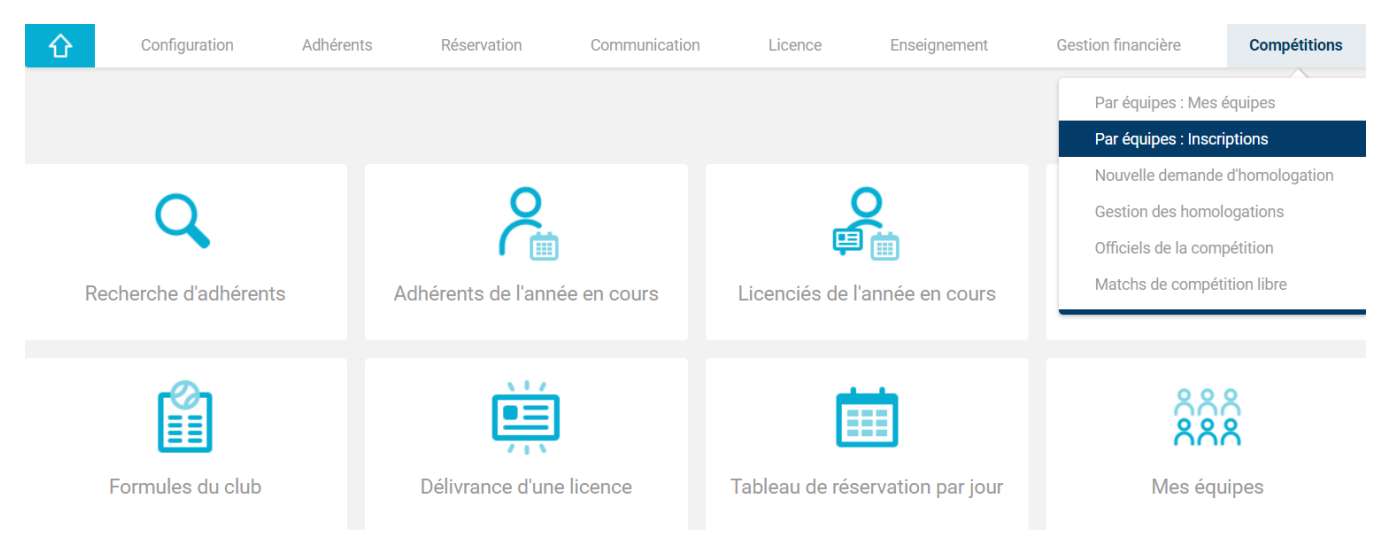

Sélectionnez le niveau hiérarchique « Comité » ou « Ligue » en fonction de l'organisation de la phase qualificative de votre territoire puis cliquez sur « Rechercher » :

| 企              | Configuration                             | Adhérents | Réservation          | Communication           | Licence         | Enseignement | Gestion financière | Produits / Charges      | Compétitions |
|----------------|-------------------------------------------|-----------|----------------------|-------------------------|-----------------|--------------|--------------------|-------------------------|--------------|
| Compétition    | <ul> <li>Par équipes : Inscrip</li> </ul> | otions    |                      |                         |                 |              |                    |                         |              |
| Recherche      | Résultats                                 |           |                      |                         |                 |              |                    |                         |              |
| Niveau hiérarc | chique                                    |           |                      | Millésime               |                 |              | Sexe               |                         |              |
| Comit          | :é                                        |           |                      | 2020                    |                 | ~            | Veu                | illez Choisir           |              |
| Catégorie      |                                           |           |                      | Dont les inscriptions s | sont ouvertes ? |              |                    |                         |              |
| Veuille        | z Choisir                                 |           | <ul> <li></li> </ul> | Veuillez Choi           | sir             | ~            | Ouve               | rts aux autres ligues ? |              |
|                |                                           |           |                      |                         |                 |              |                    |                         |              |
|                |                                           |           |                      |                         |                 |              |                    |                         |              |
|                |                                           |           |                      |                         |                 |              |                    |                         | Reche        |

|       | Configuration Adhérents Réser                     | rvation | Communication Lie       | cence Enseignement        | Gestion financière           | Produits / Charge | s Compétitions              |
|-------|---------------------------------------------------|---------|-------------------------|---------------------------|------------------------------|-------------------|-----------------------------|
| С     | ompétition -> Par équipes : Inscriptions          |         |                         |                           |                              |                   |                             |
| R     | echerche Résultats                                |         |                         |                           |                              |                   |                             |
| 6 élé | ments trouvés.                                    |         |                         | 1                         |                              |                   |                             |
| ÷     | LIBELLÉ 🔶                                         | SEXE 🔸  | DATES 🔸                 |                           | NB ÉQU.<br>Du club 🔶 A conf. | ↓ A SAISIR ↓      |                             |
|       | Les Raquettes Ados FFT                            | ę       | Du 06/11/19 au 30/06/20 | Du 06/11/19 au 30/06/20   | 0                            | 0 0               | Ajouter une nouvelle équipe |
|       | Les Raquettes FFT                                 | ę       | Du 06/11/19 au 31/10/20 | Du 06/11/19 au 31/08/20   | 0                            | 0 0               | Ajouter une nouvelle équipe |
|       | Chpts de France Interclubs Seniors Messieurs 2020 | ð       | Du 10/07/19 au 31/07/20 | ) Du 01/10/19 au 17/10/19 | 0                            | 0 0               |                             |
|       | Chpts de France Interclubs Seniors Dames 2020     | ę       | Du 10/07/19 au 31/08/20 | ) Du 01/10/19 au 17/10/19 | 0                            | 0 0               |                             |
|       | Chpt de France Masculin Tennis Entreprise 2020    | ð       | Du 23/09/19 au 25/11/19 | 9 Du 01/05/19 au 15/07/19 | 1                            | 0 0               |                             |
|       | Chpt de France Féminin Tennis Entreprise 2020     | Ŷ       | Du 23/09/19 au 25/11/19 | Du 01/05/19 au 15/07/19   | 0                            | 0 0               |                             |

La liste des championnats de niveau FFT apparaît. Cliquez sur « Ajouter une nouvelle équipe » :

Une fois l'inscription effectuée, un message de confirmation d'inscription s'affiche :

## 2) Menu Compétitions > Par équipes : mes équipes

Afin de consulter la liste de vos équipes inscrites, rendez-vous au menu Compétitions > Par équipes : mes équipes. Cliquez sur l'icône crayon afin d'ouvrir la page de votre équipe :

|       | $\hat{\mathbf{G}}$ | Configuration                             | Adhérents | Réservation | Communica      | tion Licence | Enseignem | ent      | Gestion finan | icière F  | Produits / Charge | es Compé       | titions    |
|-------|--------------------|-------------------------------------------|-----------|-------------|----------------|--------------|-----------|----------|---------------|-----------|-------------------|----------------|------------|
| C     | Compétition        | <ul> <li>Par équipes : Equipes</li> </ul> | 5         |             |                |              |           |          |               |           |                   |                |            |
| E     | Equipes du         | u club                                    |           |             |                |              |           |          |               |           |                   |                |            |
|       |                    |                                           |           |             |                |              |           |          |               |           |                   |                |            |
| N     | Aillésime Sp       | portif                                    |           |             | Statut d'engaç | gement       |           |          | F             | iche      |                   |                |            |
|       | 2020               |                                           |           | ▼           | Indiffé        | rent         |           | <b>~</b> |               | Indiffére | nt                |                | ~          |
| N     | liveau             |                                           |           |             | Sexe           |              |           |          | С             | ategorie  |                   |                |            |
|       | Indiff             | érent                                     |           | ✓           | Indiffé        | rent         |           | <b>~</b> |               | Indiffére | nt                |                | ~          |
|       |                    |                                           |           |             |                |              |           |          |               |           |                   |                |            |
|       |                    |                                           |           |             |                |              |           |          |               |           |                   |                |            |
|       |                    |                                           |           |             |                |              |           |          |               |           |                   |                | Rechercher |
|       |                    |                                           |           |             |                |              |           |          |               |           |                   |                |            |
| 5 élé | éments trou        | ivés.                                     |           |             |                | 1            |           |          |               |           |                   |                |            |
|       | LIBELL             | LÉ HOMOLOGATION 🔸                         |           |             | ↓ E            | NGAGEMENT 🔸  | FICHE 🔸   | Ŷ        | DEB. 🔸        | FIN. 🔸    | N° ↓              | DIV. / POULE 🔸 |            |
| 1     | Les R              | aquettes FFT                              |           |             | 1              | A valider    | A saisir  | Ŷ        | 11/19         | 10/20     | 1                 | Phase Comité   | $\odot$    |

Pour inscrire des joueuses, rendez-vous à l'onglet « Joueurs » de votre fiche équipe et entrez le début du nom ou le numéro de licence de la personne à ajouter sous « Ajout de joueur » :

| -                                                                                                  | Configuration                                                        | Adhérents                                                                                                    | Réservation                                                                                                    | Communication                                                                                                    | Licence                                                                                                    | Enseignement                                                                                                    | Gestion financière                                                                                                    | Produits / Charges                                                                                                    | Compétitions                                                                                                    |
|----------------------------------------------------------------------------------------------------|----------------------------------------------------------------------|----------------------------------------------------------------------------------------------------|----------------------------------------------------------------------------------------------------|----------------------------------------------------------------------------------------------------|----------------------------------------------------------------------------------------------------|----------------------------------------------------------------------------------------------------|----------------------------------------------------------------------------------------------------|----------------------------------------------------------------------------------------------------|----------------------------------------------------------------------------------------------------|
| npétition 🤌                                                                                        | <ul> <li>Par équipes : Equipes</li> </ul>                            | - Equipe - Joueurs                                                                                                    |                                                                                                    |                                                                                                    |                                                                                                    |                                                                                                    |                                                                                                    | Les Ranuettes FF                                                                                                    | T / Equipe N°1 💮                                                                                                    |
|                                                                                                    |                                                                      |                                                                                                    |                                                                                                    |                                                                                                    |                                                                                                    |                                                                                                    |                                                                                                    | Loo nuquettoo n                                                                                                    |                                                                                                    |
| ne                                                                                                 | Joueurs                                                              | Officiels                                                                                                    | Terrains                                                                                                    |                                                                                                    |                                                                                                    |                                                                                                    |                                                                                                    |                                                                                                    |                                                                                                    |
| <u>Vous de</u>                                                                                     | vez valider votre fiche é                                            | <u>quipe. Vous pouvez l</u>                                                                                                    | le faire en cliquant su                                                                                                    | r ce lien.                                                                                                    |                                                                                                    |                                                                                                    |                                                                                                    |                                                                                                    |                                                                                                    |
| Aucun résultat trouvé.                                                                             |                                                                      |                                                                                                    |                                                                                                    |                                                                                                    |                                                                                                    |                                                                                                    |                                                                                                    |                                                                                                    |                                                                                                    |
| + Ajout par recherche                                                                              |                                                                      |                                                                                                    |                                                                                                    |                                                                                                    |                                                                                                    |                                                                                                    |                                                                                                    |                                                                                                    |                                                                                                    |
| Ajout de joueur                                                                                    |                                                                      |                                                                                                    |                                                                                                    |                                                                                                    |                                                                                                    |                                                                                                    |                                                                                                    |                                                                                                    |                                                                                                    |
| Veuillez indiquer le début du nom pour les licenciés du club, ou le n° de licence sur 7 caractères |                                                                      |                                                                                                    |                                                                                                    |                                                                                                    |                                                                                                    |                                                                                                    |                                                                                                    |                                                                                                    |                                                                                                    |
|                                                                                                    | pétition<br>le<br><u>Vous de</u><br>Aucun<br>but par rec<br>put de j | pétition - Par équipes : Equipes<br>le Joueurs<br>Vous devez valider votre fiche é<br>Aucun résultat trouvé.<br>put par recherche<br>put de joueur<br>lez indiquer le début du nom pour les licen | pétition - Par équipes : Equipes - Equipe - Joueurs le Joueurs Officiels Vous devez valider votre fiche équipe. Vous pouvez Aucun résultat trouvé. Put par recherche put de joueur lez indiquer le début du nom pour les licenciés du club, ou le n° de li | pétition - <u>Par équipes : Equipes</u> - Equipe - Joueurs  e Joueurs Officiels Terrains Vous devez valider votre fiche équipe. Vous pouvez le faire en cliquant su Aucun résultat trouvé.  put par recherche put de joueur ez indiquer le début du nom pour les licenciés du club, ou le n° de licence sur 7 caractères | pétition - Par équipes : Equipes - Equipe - Joueurs  e Joueurs Officiels Terrains Vous devez valider votre fiche équipe. Vous pouvez le faire en cliquant sur ce lien. Aucun résultat trouvé.  put par recherche put de joueur ez indiquer le début du nom pour les licenciés du club, ou le n° de licence sur 7 caractères | pétition - Par équipes : Equipes - Equipe - Joueurs  Ie Joueurs Officiels Terrains  Vous devez valider votre fiche équipe. Vous pouvez le faire en cliquant sur ce lien.  Aucun résultat trouvé.  Put par recherche  put de joueur  lez indiquer le début du nom pour les licenciés du club, ou le n° de licence sur 7 caractères | pétition - Par équipes : Equipes - Equipe - Joueurs  e Joueurs Officiels Terrains Vous devez valider votre fiche équipe. Vous pouvez le faire en cliquant sur ce lien. Aucun résultat trouvé.  put par recherche put de joueur ez indiquer le début du nom pour les licenciés du club, ou le n' de licence sur 7 caractères | pétition - Par équipes : Equipes - Joueurs  Ie Joueurs Officiels Terrains  Vous devez valider votre fiche équipe. Vous pouvez le faire en cliquant sur ce lien.  Aucun résultat trouvé.  Put par recherche  put de joueur  ez indiquer le début du nom pour les licenciés du club, ou le n° de licence sur 7 caractères | petition - Par éaulpes : Equipe - Joueurs  Les Raquettes FF  a Joueurs  Officiels  Terrains  Vous devez valider votre fiche équipe. Vous pouvez le faire en cliquant sur ce lien.  Aucun résultat trouvé.  aut par recherche  ez indiquer le début du nom pour les licenciés du club, ou le n° de licence sur 7 caractères |

Alternativement, vous pouvez rechercher une personne en cliquant sur « Ajout par recherche » :

| Recherche        | Résultats |   |                           |            |
|------------------|-----------|---|---------------------------|------------|
|                  |           |   |                           |            |
| Millésime licenc | e         |   | Code club                 |            |
| 2020             |           | ✓ | 57750513                  |            |
| Catégorie licenc | e         |   | Age                       |            |
| Indiffére        | nt        |   | Senior                    | V          |
| Nom              |           |   | Prénom                    |            |
|                  |           |   |                           |            |
| Sexe             |           |   | Dernier classement        |            |
| Femme            |           |   | Indifférent               | ✓          |
| Age sportif      |           |   | Tennis entreprise ?       |            |
|                  | à         |   | 🔵 Indifférent 🧿 Non 🔵 Oui |            |
|                  |           |   |                           |            |
|                  |           |   |                           |            |
| Retour           |           |   |                           | Rechercher |

<u>IMPORTANT</u> : merci de ne pas tenir compte des formats de jeu ou catégories d'âge indiqués sur la Gestion Sportive, seul le règlement respectif des *Raquettes FFT* et *Raquettes Ados FFT* faisant foi.

Pour plus d'informations sur l'inscription d'équipes sur ADOC, cliquez <u>ici</u>.